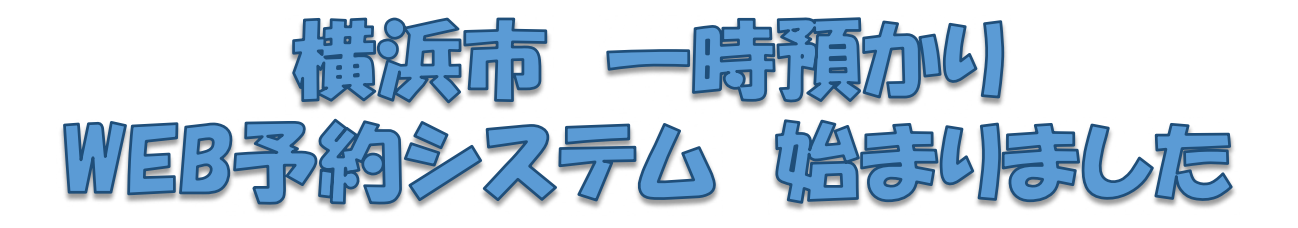

## ✓ 一時預かりWEB予約システムってなに?

ー時預かりを利用するための面談申込や利用予約の確認を、WEB予約システムで行うこ とができます。当サービスは、一時預かりの利用を希望される全ての方が対象で、24時間 いつでも、利用していただけます。

## 子 どうやって利用するの?

WEB予約システムへは、URLもしくは、QRコードからアクセスできます。 URL: <u>https://ichiji-yoyaku.city.yokohama.lg.jp/</u>

## 🥌 はじめてのWEB予約システム利用の流れ

当サービスの利用の流れは、以下の通りです。 原則、WEB上で面談申込を行ったうえで、施設へ電話してください。 ※WEBで申込ができない場合には、施設にお問合せ下さい。 ★既に一時預かりを利用されている方は、面談を行う必要はありません。 入力情報を施設が確認しますので、メール通知が届くまでお待ちください。

★複数のお子さま、複数施設の登録方法は、次ページをご覧ください。

| 施設検索  | 利用したい施設を検索します                                            |
|-------|----------------------------------------------------------|
| 面談申込  | 施設へ面談の申し込みをします(WEB or 電話)<br>★ <b>必ず日程調整の電話をかけてください</b>  |
| 面談    | 持ち物の指示がある場合は、持参してください<br>★施設を利用するためには、必ず面談が必要です。         |
| メール通知 | 面談後、2種類のメールが届きます<br>①面談施設利用について<br>②アカウント発行について(ログインに必要) |
| ログイン  | メールに記載の仮パスワードでログインをします<br>★初回のみSMS認証で、本人確認を行います          |
| 利用予約  | My施設から利用可能施設の申込ができます                                     |

## 2施設目・2人目のお子さまの登録をするには?

2施設目に面談申込をしたい場合、2人目の面談申込をしたい場合、 いずれの場合も、最初の面談実施後にアカウント発行についての通知 メールが届いてから、新たな面談申込を行うことができます。

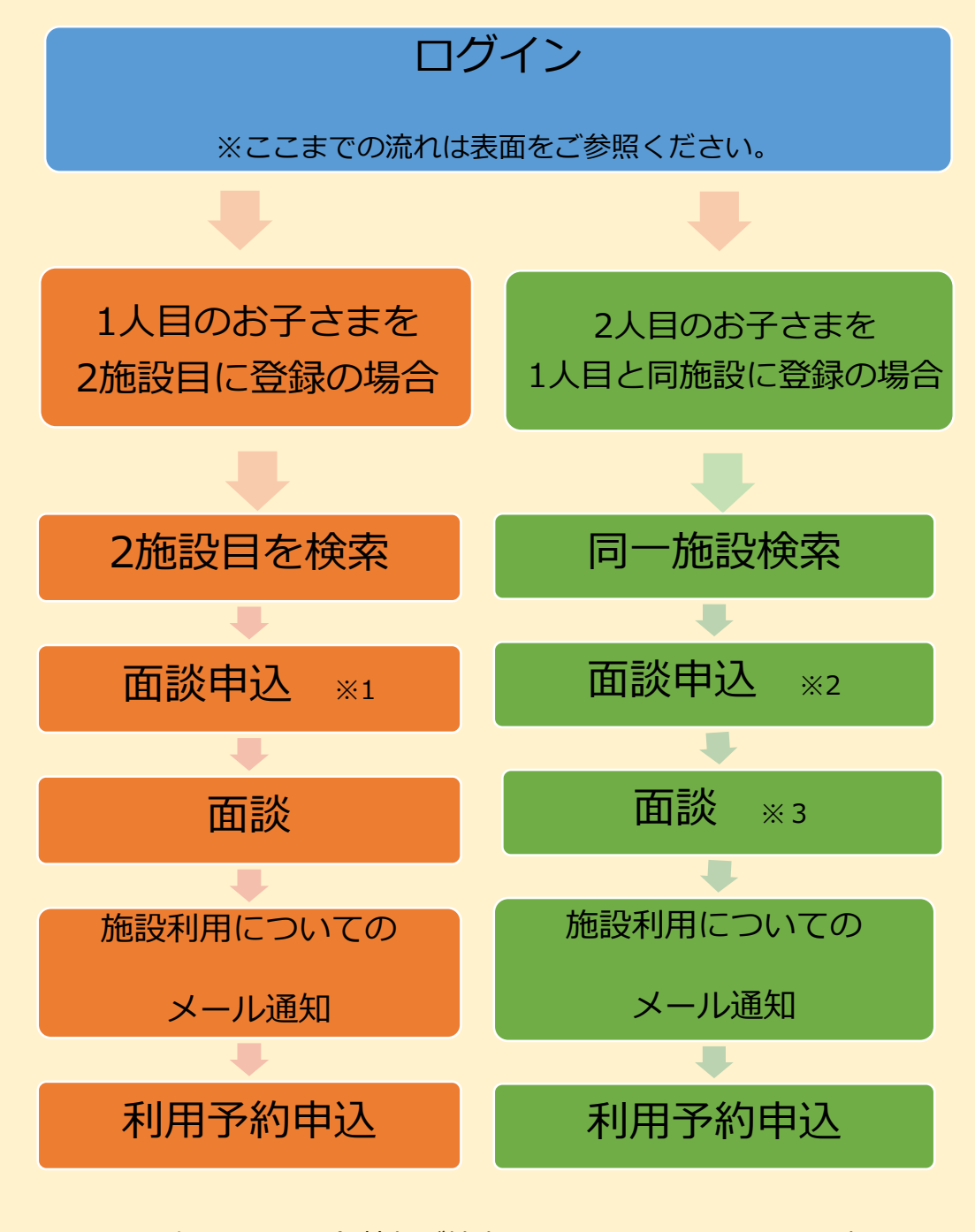

- ※1 1施設目での登録情報が補完されるため、入力項目は一部です。
- ※2 1人目の面談登録で入力した保護者情報が補完されるため、

入力項目は2人目のお子さまの情報のみです。

※3 1人目と一緒に2人目の面談を実施している場合には、再度面 談を行う必要はありません。